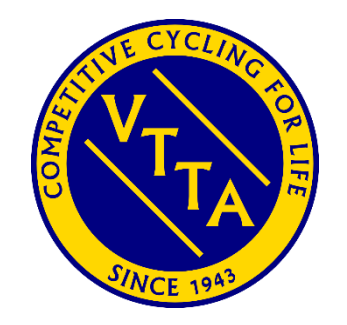

### Guide to VTTA Automated Record Claim System

Jon Fairclough

17/07/2024

#### Agenda

- Overview
- Benefits
- New process description
- Recorder responsibilities
- Add/Edit/Delete records
- Ratification of records
  - ► Group records
  - National records

#### **Overview**

- 1. The Age Record system is described in the document "Guide to the VTTA age record system"
- 2. The VTTA has automated solo age record claiming by comparing each member's result with the age records database whenever a result is imported from the CTT site
- 3. When a member sets an age record, he or she receives a notification that they have set a record subject to ratification
- 4. The notification is sent to the group officials (for group records) or national officials (for national records) inviting them to ratify the record
- 5. The unratified record is added to the database marked 'pending ratification' so it is visible to all users with an exclamation mark
- 6. After a seven day delay to allow other results that might also be new records to be uploaded, the recorder accepts or rejects the record, and the member receives a notification
- 7. The existing capability to add records manually continues, and is used for adding or editing historic solo records and tandem records

#### Benefits

- Reduction of administration effort and elimination of paperwork in record claiming
- More reliable record claiming: some members do not know if they have broken a record and do not claim!
- Faster record updating: potential record breakers need to know the target they are aiming to beat!

#### New Process Description (1)

- 1. The results of all events are transferred from the CTT site to the VTTA site
- 2. Only results for active and linked VTTA members are processed
- 3. Events at distances that are not record distances (or not 12 and 24 hours) are excluded as are all tandem events
- 4. A record category covers the distance (or duration for 12 and 24 hours), the gender of the rider and the machine type (bike or trike determined from the rider's VTTA profile) and the member's age. The are separate records for each 'group' and the 'national' records
- 5. The system evaluates each result against the fastest ratified group record for the category and then against the fastest ratified national record for the category. If the result is an improvement it is added to the records database as an 'unratified' record
- 6. After a new record has been added, all the records are processed to update the database to flag what are now beaten or pre-beaten records (pre-beaten refers to a ride that was initially taken as record but the system then found an earlier ride that was a faster record)

#### New Process Description (2)

- 9. When a new unratified group record is added to the database the member and the officials are sent a notification. If the result is also a new unratified national record the admins are sent a notification
- 10. The system enforces a delay of 7 days before a record can be ratified to allow for the results of other recent events to be processed and for appeals/investigations (this delay is configurable, and may be modified after some experience)
- 11. When a record comes to be ratified the recorder changes the status from unratified to ratified. After ratification, a notification is sent to the new member holding the record.
- 12. After a new record has been 'ratified' the system re-evaluates all the records in the same category and marks them as "current", "beaten" or "pre-beaten". When there are no unratified records in a category, prebeaten records in the category are removed from the database by the system
- 13. If the record failed ratification the member will also get a notification.

#### **Recorder responsibilities**

- Recorders check records that are automatically identified by the system
- Recorders add records that are not automatically identified by the system (e.g. historic solo records and tandem records)
- Records ratify records
  - Ratification is the process of accepting or rejecting records
  - Common reasons for reject records are: not a group course and not a standard distance
  - Group Recorders accept or reject group records
  - National Recorders accept or reject national records
  - See the instructions on how to ratify below

#### Add/Edit/Delete Records

#### Recorders can add/edit/delete a record

- Edit/Delete
  - Records may be manually edited to correct the data in them
  - Records may be manually deleted if they are not and never were records

#### Additions

- Records may be manually added with a date at any point in the past which for whatever reason have been omitted from the database
- The system updates automatically after adding/editing/deleting records

#### Ratification of records

- In these examples we first add a record manually to trigger the evaluation and ratification process
- Subsequent steps are the same for both manually and automatically added records

#### Group Records management

For anyone with Group access

#### Official adds a group record

| VTTA group              | ≡                                                                                                    |
|-------------------------|----------------------------------------------------------------------------------------------------|
| DASHBOARD               | Add record                                                                                                    |
| # Dashboard             | Rider                                                                                                    |
|                         | Record holder is a member                                                                                                    |
| 嶜 VTTA Members          | Member                                                                                                    |
| 🐂 Payments              | Select Member                                                                                                    |
| Donations               | Member id : 9999990<br>First Name                                                                                                    |
|                         | TestFirstName1                                                                                                    |
| Records ~               | Last Name                                                                                                    |
| O Add record            | TestLastName1                                                                                                    |
| O Current group records | Club                                                                                                    |
| O All group records     | TestClub                                                                                                    |
|                         | Gender                                                                                                    |
| 🍷 Member Standards 🛛 <  | Male                                                                                                    |
|                         | Age on day of event                                                                                                    |
| Manage Group <          | 59                                                                                                    |
| Website Users     <     |                                                                                                    |
| Officials <             | Machine                                                                                                    |
|                         | Machine                                                                                                    |
|                         | Solo bike                                                                                                    |
| ♀ News 〈                |                                                                                                    |
|                         | Record                                                                                                    |
|                         | Category                                                                                                    |
|                         | Road time trial                                                                                                    |
|                         | Distance/Time                                                                                                    |
|                         | 15 Mile                                                                                                    |
|                         | Distance/Time result<br>Track times have 3DP precision in seconds; Track and Road Distances are 2DP precision; road times are 1 second precision<br>Distance/Time |
|                         | 00:30:00                                                                                                    |

After completing the form, click the submit button once and wait.

There is 10 second delay for the form to be validated and then the form is replaced by the all records screen.

Do not click the submit button multiple times; if you do multiple records are submitted; although the system will clear them it adds an overhead to the processing.

11

Guide to VTTA Automated Record Claim System

#### Official All Group Records display for this rider

| VTTA group              | =                          |         |              |          |                                            |                 |      |             |               |          |                 |                   |        |                 | TestFirstName1 TestLastNam |
|-------------------------|----------------------------|---------|--------------|----------|--------------------------------------------|-----------------|------|-------------|---------------|----------|-----------------|-------------------|--------|-----------------|----------------------------|
| DASHBOARD               | Records                    |         |              |          |                                            |                 |      |             |               |          |                 |                   |        |                 | # Dashboard > Reco         |
| # Dashboard             |                            |         |              |          |                                            |                 |      |             |               |          |                 |                   |        |                 |                            |
| MEMBERSHIP              | The record has been saved. |         |              |          |                                            |                 |      |             |               |          |                 |                   |        |                 |                            |
| 📽 VTTA Members          | Filter                     | _       | All group re | cords    |                                            |                 |      |             |               |          |                 |                   |        |                 |                            |
| 🐂 Payments              | Group Ratification status  |         | 1.0          |          |                                            |                 |      |             |               |          |                 |                   |        |                 |                            |
| Donations               | All records                | $\sim$  | A The re     | cords ar | e awaiting an update. Sit tight, grab a br | ew and wait :-) |      |             |               |          |                 |                   |        |                 |                            |
| PERFORMANCES            | Record Type                |         | Pecult       | Age      | Name                                       | Club            | Vear | Course      | Event         | Distance | Category        | Machine           | Gender | Patification    | Actions                    |
| Records ~               | All records                | $\sim$  | 00:19:03     | 59       | TestFirstName1 TestI astName1              | TestClub        | 2023 | Test Course | Test Event    | 10 Mile  | Road time trial | Solo bike         | Male   | Group Poincted  | Edit, Dalata               |
| O Add record            | First Name                 |         | 03:33:00     | 59       | TestFirstName1 Test[ astName1              | TestClub        | 2023 | Test Course | Test Event    | 100 Mile | Road time trial | Solo bike         | Male   | Group Rejected+ | Edit Delete                |
| O Current group records |                            |         | 00-20-00     | 50       | TestEirstName1 TestI astName1              | TestClub        | 2023 | Test Course | Test Event    | 15 Mile  | Road time trial | Solo bike         | Male   | Group Ratified* | Edit Delete                |
| O All group records     | Last Name                  |         | 00.30.00     | 29       | restrustivalitet resttastivalitet          | restctub        | 2023 | Test Course | Test Event    | 15 Mile  | Road time that  | SOLO DIKE         | Mate   |                 | Edit Delete                |
|                         |                            |         |              |          |                                            |                 |      |             |               |          |                 |                   |        |                 |                            |
|                         | Group                      |         |              |          |                                            |                 |      |             | < previous in | iext >   |                 |                   |        |                 |                            |
| USERS & GROUPS          | All groups                 | $\sim$  |              |          |                                            |                 |      |             | 1 of 1        |          |                 |                   |        |                 |                            |
| Anage Group <           | Category                   |         |              |          |                                            |                 |      |             |               |          |                 |                   |        |                 |                            |
| Website Users <         | All locations              | $\sim$  |              |          |                                            |                 |      |             |               |          |                 |                   |        |                 |                            |
|                         | Distance/Time              |         |              |          |                                            |                 |      |             |               |          |                 |                   |        |                 |                            |
| Conciais C              |                            | $\sim$  |              |          |                                            |                 |      |             |               |          |                 |                   |        |                 |                            |
| CONTENT                 | Gender                     |         |              |          | Tho                                        | orona           | ا مە |             | or cho        | we t     | ho ave          | tom i             |        | datin           | a tho                      |
| 🍄 News <                | All genders                | $\sim$  |              |          | The                                        | Ulan            | se i | Janne       |               | JWS (    | ine sys         | lem               | is up  | uatin           | ig the                     |
|                         | Machine                    |         |              |          | reco                                       | rd da           | tał  |             |               |          |                 |                   |        |                 |                            |
|                         | All machines               | $\sim$  |              |          | TCCU                                       | u uu            | lu   | Jase        |               |          |                 |                   |        |                 |                            |
|                         | Year                       |         |              |          |                                            |                 |      |             |               |          |                 |                   |        |                 |                            |
|                         | Select Year                | $\sim$  |              |          |                                            |                 |      |             |               |          | 0.7             | al • .            |        | •               |                            |
|                         | Filter                     |         |              |          | Ihe                                        | recor           | d j  | ust a       | dded          | app      | ears 3'         | <sup>a</sup> in t | he l'  | ist             |                            |
| Guide to VTTA A         | utomated Record Claim      | n Syste | m            |          |                                            |                 |      |             |               |          | 09/01/2024      | ļ                 |        | 12              |                            |

#### Filter on records pending group ratification

| VTTA group              |                         |        |              |           |                                          |                |            |             |      |            |        |                 |           |        |                             | TestF | irstName1 TestLastName1 |
|-------------------------|-------------------------|--------|--------------|-----------|------------------------------------------|----------------|------------|-------------|------|------------|--------|-----------------|-----------|--------|-----------------------------|-------|-------------------------|
| DASHBOARD               | Re s                    |        |              |           |                                          |                |            |             |      |            |        |                 |           |        |                             |       | ✿ Dashboard ≥ Records   |
| 希 Dashboard             |                         |        | All group a  |           |                                          |                |            |             |      |            |        |                 |           |        |                             |       |                         |
| MEMBERSHIP              |                         |        | All group re | ecords    |                                          |                |            |             |      |            |        |                 |           |        |                             |       |                         |
| 嶜 VTTA Members          | Grouvatification status | $\sim$ | ✓ The re     | ecords ar | e up to date OR the system is in the mid | ddle or a prod | cessing ru |             |      |            |        |                 |           |        |                             |       |                         |
| 📜 Payments              | Record Type             |        |              |           |                                          |                |            |             |      |            |        |                 |           |        |                             |       |                         |
| Donations               | All records             | $\sim$ | Result       | Age       | Name                                     | Club           | Year       | Course      | Even | nt Di      | stance | Category        | Machine   | Gender | Ratification                |       | Actions                 |
| PERFORMANCES            | First Name              |        | 00:30:00     | 59        | TestFirstName1 TestLastName1             | TestClub       | 2023       | Test Course | Test | Event 15   | Mile   | Road time trial | Solo bike | Male   | Pending Group Ratification- |       | Edit Delete             |
| 🗐 Records 🗸 🗸           |                         |        |              |           |                                          |                |            |             |      |            |        |                 |           |        |                             |       |                         |
| O Add record            | Last Name               |        |              |           |                                          |                |            |             |      | < previous | next > |                 |           |        |                             |       |                         |
| O Current group records |                         |        |              |           |                                          |                |            |             |      | 1 of 1     |        |                 |           |        |                             |       |                         |
| O All group records     | Group                   |        |              |           |                                          |                |            |             |      |            |        |                 |           |        |                             |       |                         |
|                         | All groups              | $\sim$ |              |           |                                          |                |            |             |      |            |        |                 |           |        |                             |       |                         |
|                         | Category                |        |              |           |                                          |                |            |             |      |            |        |                 |           |        |                             |       |                         |
| USERS & GROUPS          | All locations           | $\sim$ |              |           |                                          |                |            |             |      |            |        |                 |           |        |                             |       |                         |
| Manage Group            | Distance/Time           |        |              |           |                                          |                |            |             |      |            |        |                 |           |        |                             |       |                         |
| Website Users     <     |                         | $\sim$ |              |           |                                          |                |            |             |      |            |        |                 |           |        |                             |       |                         |
| ④ Officials <           | Gender                  |        |              |           |                                          |                |            |             |      |            |        |                 |           |        |                             |       |                         |
| CONTENT                 | All genders             | $\sim$ |              |           |                                          |                |            |             |      |            |        |                 |           |        |                             |       |                         |
|                         | Machine                 |        |              |           |                                          |                |            |             |      |            |        |                 |           |        |                             |       |                         |
| wr news v               | All machines            | $\sim$ |              |           |                                          |                |            |             |      |            |        |                 |           |        |                             |       |                         |
|                         | Year                    |        |              |           |                                          |                |            |             |      |            |        |                 |           |        |                             |       |                         |
|                         | Select Year             | $\sim$ |              |           |                                          |                |            |             |      |            |        |                 |           |        |                             |       |                         |
|                         | Filter                  |        |              |           |                                          |                |            |             |      |            |        |                 |           |        |                             |       |                         |
|                         |                         |        |              |           |                                          |                |            |             |      |            |        |                 |           |        |                             |       |                         |
|                         |                         |        |              |           |                                          |                |            |             |      |            |        |                 |           |        |                             |       |                         |
|                         |                         |        |              |           |                                          |                |            |             |      |            |        |                 |           |        |                             |       |                         |

Guide to VTTA Automated Record Claim System

### Click on pending group ratification and approve or reject

| VTTA group              |                                    |        |              |         |                                         |                 |            |             |            |             |                 |           |       |                            | TestFirstName1 TestLastName1 |
|-------------------------|------------------------------------|--------|--------------|---------|-----------------------------------------|-----------------|------------|-------------|------------|-------------|-----------------|-----------|-------|----------------------------|------------------------------|
| DASHBOARD               | Records                            |        |              |         |                                         |                 |            |             |            |             |                 |           |       |                            | ✿ Dashboard ≥ Records        |
| 😤 Dashboard             | Filter                             |        | All group re | cordo   |                                         |                 |            |             |            |             |                 |           |       |                            |                              |
| MEMBERSHIP              | Filter                             |        | All group re | coras   |                                         |                 |            |             |            |             |                 |           |       |                            |                              |
| VTTA Members            | Group Ratification status          |        | 🗸 The re     | cords a | re up to date OR the system is in the n | niddle or a pro | cessing ru | in          |            |             |                 |           |       |                            |                              |
| 🃜 Payments              | Records pending group ratification | ~      |              |         |                                         |                 |            |             |            |             |                 |           |       |                            |                              |
| Donations               | All records                        | $\sim$ | Result       | Age     | Name                                    | Club            | Year       | Course      | Event      | Distance    | Category        | Machine   | ender | Ratification               | Actions                      |
| PERFORMANCES            | First Name                         |        | 00:30:00     | 59      | TestFirstName1 TestLastName1            | TestClub        | 2023       | Test Course | Test Event | 15 Mile     | Road time trial | Solo bike | Male  | Pending Group Ratification | Edit Delete                  |
| Records ~               |                                    |        |              |         |                                         |                 |            |             |            |             |                 |           |       | Reject Group Record        |                              |
| O Add record            | Last Name                          |        |              |         |                                         |                 |            |             | < previo   | ious next > |                 |           |       |                            |                              |
| O Current group records |                                    |        |              |         |                                         |                 |            |             |            | 1 of 1      |                 |           |       |                            |                              |
| O All group records     | Group                              |        |              |         |                                         |                 |            |             |            |             |                 |           |       |                            |                              |
| <ul><li></li></ul>      | All groups                         | $\sim$ |              |         |                                         |                 |            |             |            |             |                 |           |       |                            |                              |
|                         | Category                           |        |              |         |                                         |                 |            |             |            |             |                 |           |       |                            |                              |
| USERS & GROUPS          | All locations                      | $\sim$ |              |         |                                         |                 |            |             |            |             |                 |           |       |                            |                              |
| Manage Group     <      | Distance/Time                      |        |              |         |                                         |                 |            |             |            |             |                 |           |       |                            |                              |
| Website Users     <     |                                    | $\sim$ |              |         |                                         |                 |            |             |            |             |                 |           |       |                            |                              |
|                         | Gender                             |        |              |         |                                         |                 |            |             |            |             |                 |           |       |                            |                              |
| Cinciais C              | All genders                        | $\sim$ |              |         |                                         |                 |            |             |            |             |                 |           |       |                            |                              |
| CONTENT                 | Machine                            |        |              |         |                                         |                 |            |             |            |             |                 |           |       |                            |                              |
| News <                  | All machines                       | $\sim$ |              |         |                                         |                 |            |             |            |             |                 |           |       |                            |                              |
|                         | Year                               |        |              |         |                                         |                 |            |             |            |             |                 |           |       |                            |                              |
|                         | Select Year                        | $\sim$ |              |         |                                         |                 |            |             |            |             |                 |           |       |                            |                              |
|                         | Filter                             |        |              |         |                                         |                 |            |             |            |             |                 |           |       |                            |                              |
| Guide to VTTA           | utomated Record Claim              | Svstem |              |         |                                         |                 |            |             |            |             | 09/01/2024      | 4         |       | 14                         |                              |

Guide to VTTA Automated Record Claim System

# Click on All Group Records and see the record is ratified

| VTTA group             | =               |             |           |                                             |                 |      |             |              |          |                 |           |        |                  | TestFirstName1 TestLastNa |
|------------------------|-----------------|-------------|-----------|---------------------------------------------|-----------------|------|-------------|--------------|----------|-----------------|-----------|--------|------------------|---------------------------|
| DASHBOARD              | Recor           |             |           |                                             |                 |      |             |              |          |                 |           |        |                  | 🖨 Dashboard 🗧 Re          |
| 🖀 Dashboard            |                 | All group r | ocordo    |                                             |                 |      |             |              |          |                 |           |        |                  |                           |
| MEMBERSHIP             |                 | All group r | ecoras    |                                             |                 |      |             |              |          |                 |           |        |                  |                           |
| 📽 VTTA Members         | All records     | A The r     | ecords ar | e awaiting an update. Sit tight, grab a bro | ew and wait :-) |      |             |              |          |                 |           |        |                  |                           |
| 🐂 Payments             | Record Type     |             |           |                                             |                 |      |             |              |          |                 |           |        |                  |                           |
| ◆ Donations            | All records 🗸   | Result      | Age       | Name                                        | Club            | Year | Course      | Event        | Distance | Category        | Machine   | Gender | Ratification     | Actions                   |
| PERFORMANCES           | First Name      | 00:19:03    | 59        | TestFirstName1 TestLastName1                | TestClub        | 2023 | Test Course | Test Event   | 10 Mile  | Road time trial |           | Male   | Group Rejected-  | Edit Delete               |
| Records ~              |                 | 03:33:00    | 59        | TestFirstName1 TestLastName1                | TestClub        | 2023 | Test Course | Test Event   | 100 Mile | Road time trial | Solo bike |        | Group Ratified - | Edit Delete               |
| O Add record           | Last Name       | 00:30:00    | 59        | TestFirstName1 TestLastName1                | TestClub        | 2023 | Test Course | Test Event   | 15 Mile  | Road time trial | Solo bike | Male   | Group Ratified   | Edit Delete               |
| O Current g            |                 |             |           |                                             |                 |      |             |              |          |                 |           |        |                  |                           |
| O All group records    | Group           |             |           |                                             |                 |      |             | < previous r | next >   |                 |           |        |                  |                           |
|                        | All groups V    |             |           |                                             |                 |      |             | 1 of 1       |          |                 |           |        |                  |                           |
| 🏆 Member Standards 🛛 < | Category        |             |           |                                             |                 |      |             |              |          |                 |           |        |                  |                           |
| USERS & GROUPS         | All locations V |             |           |                                             |                 |      |             |              |          |                 |           |        |                  |                           |
| Anage Group <          | Distance/Time   |             |           |                                             |                 |      |             |              |          |                 |           |        |                  |                           |
| Website Users <        | ~               |             |           |                                             |                 |      |             |              |          |                 |           |        |                  |                           |
| Officials <            | Gender          |             |           |                                             |                 |      |             |              |          |                 |           |        |                  |                           |
| CONTENT                | All genders V   |             |           |                                             |                 |      |             |              |          |                 |           |        |                  |                           |
| 🌣 News 🗸               | All machine     |             |           |                                             |                 |      |             |              |          |                 |           |        |                  |                           |
|                        | Name View       |             |           |                                             |                 |      |             |              |          |                 |           |        |                  |                           |
|                        | Select Year     |             |           |                                             |                 |      |             |              |          |                 |           |        |                  |                           |
|                        |                 |             |           |                                             |                 |      |             |              |          |                 |           |        |                  |                           |
|                        | Filter          |             |           |                                             |                 |      |             |              |          |                 |           |        |                  |                           |
|                        |                 |             |           |                                             |                 |      |             |              |          |                 |           |        |                  |                           |

Guide to VTTA Automated Record Claim System

15

#### Notification email sent to rider "Congratulations..."

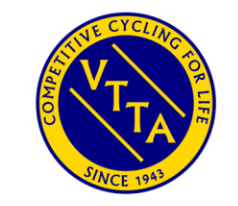

Congratulations TestFirstName1 TestLastName1

Event: Test Event Date: 14/07/2023 Distance: 15 Mile Course: Test Course Result: 00:30:00 Age: 59

We are now waiting for a recorder to ratify the record. If this happens, you will be notified again.

Great riding!

Guide to VTTA Automated Record Claim System

16

#### Notification email sent to official "New Record found!"

#### Notification of sent to rider "Your record has been ratified"

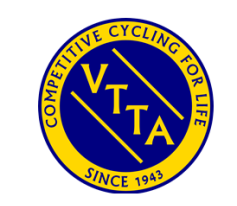

TestFirstName1 TestLastName1, your record has been approved

Event: Test Event Distance: 15 Mile Date: 14/Jul/23 Result: 00:30:00 National Record: No Group Record: Yes Group: Test group Age: 59

You can view records at https://www.vtta.org.uk/

#### National Records management

For anyone with Admin access

#### Admin adds a national record

| VTTA admin            | =                                            |
|-----------------------|----------------------------------------------|
| # Dashboard           | Add record                                   |
|                       | Pider                                        |
| 嶜 VTTA Members        |                                              |
| Donations             | Gereard Record holder is a member.<br>Member |
| 🐂 Payment Logs        | Select Member                                |
|                       | Member id : 9999990                          |
| Records               | First Name                                   |
| O Add record          | resultistrumez                               |
| O National records    | Last Name                                    |
| O Group records       | Grup                                         |
| O All records         | Test group                                   |
| O Import records      | Club.                                        |
|                       | TestClub                                     |
| Member Standards      | Conder                                       |
|                       | Male                                         |
| 🗢 Content 🛛           | Are on day of event                          |
| 🌣 News 🗸              | 59                                           |
| 🗢 Forms 🗸             |                                              |
| Documents             | Machine                                      |
| Feeds                 | Machine                                      |
| S Tage                | Solo bike                                    |
| <b>w</b> 10g5         |                                              |
|                       | Record                                       |
| Groups <              | Changer -                                    |
| S Website Users       | Road time trial                              |
| Officials             | Distance/Time                                |
|                       | 100 Mile                                     |
| Membership Categories |                                              |

Guide to VTTA Automated Record Claim System

After completing the form, click the submit button once and wait.

There is 10 second delay for the form to be validated and then the form is replaced by the all records screen.

Do not click the submit button multiple times; if you do multiple records are submitted; although the system will clear them it adds an overhead to the processing.

### Admin All Records display for this rider - *initial*

Guide to VTTA Automated Record Claim System

| VTTA admin              |                           |          |             |          |                                       |               |            |             |                     |               |                 |           |        |                           | Jon Fairc       |
|-------------------------|---------------------------|----------|-------------|----------|---------------------------------------|---------------|------------|-------------|---------------------|---------------|-----------------|-----------|--------|---------------------------|-----------------|
| # Dashboard             | Records                   |          |             |          |                                       |               |            |             |                     |               |                 |           |        |                           | # Dashboard > R |
| MEMBERSHIP              | Filter                    | All r    | records     |          |                                       |               |            |             |                     |               |                 |           |        |                           | Expo            |
| 😤 VTTA Members          | Patification status       | -        |             |          |                                       |               |            |             |                     |               |                 |           |        |                           |                 |
| Donations               | All records               | <b>A</b> | The records | s are av | aiting an update. Sit tight, grab a l | brew and wait |            |             |                     |               |                 |           |        |                           |                 |
| 🐂 Payment Logs          | Group Ratification status |          | Desult      |          | Nama                                  | Group         | Veer       | Course      | Friend              | Distance/Time | Catagory        | Mashina   | Candar | Detification              | Antione         |
| RECORDS/COMPS/STANDARDS | All records               | · _      | Result      | Age      | TastEissthiame1 Tasti asthiame1       | Group         | 2022       | Tost Course | (20/05/2022_07/20)  | 10 Mile       | Dead time trial | Sala bika | Gender | Ratification              | Actions         |
| 🖉 Records 🛛 🗸           | Record Type               | -        | 00:19:03    | 59       | TestFirstName1 TestLastName1          | Test group    | 2023       | Test Course | (30/05/2023, 01:20) | 10 Mile       | Road time trial | Solo bike | Male   | Kejected▼ Group Kejected▼ | Edit Delete     |
| O Add record            | All records               |          | 02:22:59    | 59       | TestFirstName1 TestLastName1          | Test group    | 2023       | Test Course | (14/07/2023, 15:00) | 100 Mile      | Road time trial | Solo bike | Male   | Group Ratified            |                 |
| O National records      | First Name                | Ŧ        | 03:32:58    | 59       | lestFirstname1 lestLastname1          | Test group    | 2023       | Test Course | (14/07/2023, 15:22) | 100 Mile      | Road time trial | SOIO DIKE | мате   |                           | Edit Delete     |
| O Group records         | TestFirstName1            |          |             |          |                                       |               |            |             |                     |               |                 |           |        |                           |                 |
| O Import records        | Last Name                 |          |             |          |                                       |               |            |             | < previous r        | 1ext >        |                 |           |        |                           |                 |
|                         | TestLastName1             |          |             |          |                                       |               |            |             | 1 of 1              |               |                 |           |        |                           |                 |
|                         | Group                     |          |             |          |                                       |               |            |             |                     |               |                 |           |        |                           |                 |
| CONTENT                 | All groups 🗸              |          |             |          |                                       |               |            |             |                     |               |                 |           |        |                           |                 |
| A Contant               | Category                  |          | The         |          | wana han                              |               | <b>b a</b> |             |                     | :-            |                 |           | ᆂᆸᇰ    |                           |                 |
| - Content C             | All locations V           |          | INE         | <u> </u> | range banr                            | her s         | no         | WS T        | ne syst             | em is         | updat           | ing       | the    | 1                         |                 |
| 🍄 News 🔍 <              | Distance/Time             |          | roc         | or       | d databaso                            |               |            |             |                     |               |                 |           |        |                           |                 |
| 🕏 Forms 🛛 <             | ~                         | ·        | IEC         |          | u ualabase                            |               |            |             |                     |               |                 |           |        |                           |                 |
| 🗢 Documents 🛛 <         | Gender                    |          |             |          |                                       |               |            |             |                     |               |                 |           |        |                           |                 |
| S Feeds <               | All genders 🗸             |          |             |          | <b>.</b> .                            |               | _          |             |                     | _             |                 |           |        |                           |                 |
| 🔊 Tags 🛛 <              | Machine                   |          | The         | e r      | ecord just                            | adde          | ed         | appe        | ears 3rd            | in the        | e list          |           |        |                           |                 |
| USERS & GROUPS          | All machines              |          |             |          | ,                                     |               |            | ••          |                     |               |                 |           |        |                           |                 |
| Groups                  | Year                      |          |             |          |                                       |               |            |             |                     |               |                 |           |        |                           |                 |
|                         | - Junice new              |          |             |          |                                       |               |            |             |                     |               |                 |           |        |                           |                 |
| website Users <         | Filter                    |          |             |          |                                       |               |            |             |                     |               |                 |           |        |                           |                 |
| Officials <             |                           |          |             |          |                                       |               |            |             |                     |               |                 |           |        |                           |                 |

21

09/01/2024

### Admin All records display for this rider after a few minutes processing

| VTTA admin              | =                         |        |          |            |        |                                 |                 |          |             |                     |               |                 |           |        |                                                  | Jon Faircloug        |
|-------------------------|---------------------------|--------|----------|------------|--------|---------------------------------|-----------------|----------|-------------|---------------------|---------------|-----------------|-----------|--------|--------------------------------------------------|----------------------|
| 🏶 Dashboard             | Records                   |        |          |            |        |                                 |                 |          |             |                     |               |                 |           |        |                                                  | 🕷 Dashboard 🗧 Record |
| MEMBERSHIP              | Filter                    |        | All roce | ords       |        |                                 |                 |          |             |                     |               |                 |           |        |                                                  | Evport               |
| 😸 VTTA Members          | i ittei                   |        | Aureco   | 5103       |        |                                 |                 |          |             |                     |               |                 |           |        |                                                  | Export               |
| Donations               | Ratification status       |        | 🛩 T      | he records | are up | to date OR the system is in the | e middle or a p | orocessi | ing run     |                     |               |                 |           |        |                                                  |                      |
|                         | All records               | ~      |          |            |        |                                 |                 |          |             |                     |               |                 |           |        |                                                  |                      |
| 🏋 Payment Logs          | Group Ratification status |        |          | Result     | Age    | Name                            | Group           | Year     | Course      | Event               | Distance/Time | Category        | Machine   | Gender | Ratification                                     | Actions              |
| RECORDS/COMPS/STANDARDS | All records               | $\sim$ |          | 00:19:03   | 59     | TestFirstName1 TestLastName1    | Test group      | 2023     | Test Course | (30/05/2023, 07:20) | 10 Mile       | Road time trial | Solo bike | Male   | Rejected Group Rejected                          | Edit Delete          |
| Records ~               | Record Type               |        |          | 00.30.00   | 50     | ToctFirstName1 ToctLastName1    | Test group      | 2022     | Tost Course | (14/07/2022 15:00)  | 15 Milo       | Poad time trial | Solo bike | Malo   | Conus Detiliad                                   | Edia Delete          |
| O Add record            | All records               | $\sim$ |          | 00.30.00   | 55     | Test instrument restlastrument  |                 | 2025     | Test course | (14/07/2023, 15.00) | TO MILE       |                 | 5010 DIKE | Mate   | Group Ratined*                                   | Edit Delete          |
| O National records      | First Name                |        | ΨΨ       | 03:32:58   | 59     | TestFirstName1 TestLastName1    | Test group      | 2023     | Test Course | (14/07/2023, 15:22) | 100 Mile      | Road time trial | Solo bike | Male   | Pending ratification  Pending Group Ratification | Edit Delete          |
| O Group records         | TestFirstName1            |        |          |            |        |                                 |                 |          |             |                     |               |                 |           |        |                                                  |                      |
| O All records           | Last Name                 |        |          |            |        |                                 |                 |          |             | < pro               | evious next > |                 |           |        |                                                  |                      |
| O Import records        | TestLastName1             |        |          |            |        |                                 |                 |          |             |                     | 1 of 1        |                 |           |        |                                                  |                      |
| Competitions <          | Group                     |        |          |            |        |                                 |                 |          |             |                     |               |                 |           |        |                                                  |                      |
| 🏆 Member Standards 🛛 <  | All groups                | $\sim$ | Th       | o or       | an     | ao hannor i                     | chan            | ന്ഥര     | to h        | luo and             | d tha r       | atific          | ation     | h hu   | ittons annoar                                    |                      |
| CONTENT                 | All Brooks                |        | 1 1 1    |            | an     | ge banner v                     | Chang           | Sec      |             | nue and             |               | atinto          | atio      |        | ittons appear                                    |                      |
| 🗘 Content 🗸             | Category                  |        |          |            |        |                                 |                 |          |             |                     |               |                 |           |        |                                                  |                      |
| + content               | All locations             | ~      |          |            |        |                                 |                 |          |             |                     | 1             |                 |           |        |                                                  |                      |
| 🌣 News 🧹 🤇              | Distance/Time             |        | In       | e re       | C0     | ra just add                     | ed ap           | эре      | ears.       | s'' in th           | ne list       |                 |           |        |                                                  |                      |
| 🗘 Forms 🗸               |                           | $\sim$ |          |            |        | -                               | -               | -        |             |                     |               |                 |           |        |                                                  |                      |

There are separate buttons for national record and group ratification

22

## View national record pending ratification on the website

| VELTANS<br>Competitive C, | Time Trials As                  | socia     | tior | 1                         |                |                      |                  | Jon ↓           |
|---------------------------|---------------------------------|-----------|------|---------------------------|----------------|----------------------|------------------|-----------------|
| Home News Groups -        | Events/ 🛌 '+s 🗸 Age ad          | justments | ~ C  | Competitions ~ Re         | ecords ~       | About ~              |                  |                 |
| National Records          |                                 |           |      |                           |                |                      | 🛠 VTTA home » Na | tional Records  |
| First Name                | Name                            | Age       | Year | Gro                       | Course         | Event                | Distance/Time    | Lownload Record |
| Last Name                 | Richard Bideau                  | 46        | 2017 | North Lancashire<br>Lakes | E2/100c        | ECCA                 | 100 Mile         | 03:18:54        |
|                           | Adam Topham                     | 47        | 2015 | Wessex                    | A100/4         | CA                   | 100 Mile         | 03:22:40        |
| Category                  | Dave Green                      | 53        | 2017 | East Anglian              | E2/100         | ECCA                 | 100 Mile         | 03:30:34        |
| Road time trial           | TestFirstName1<br>TestLastName1 | 59        | 2023 | Test group                | Test<br>Course | Test Event           | 100 100          | 03:32:57        |
| Distance/Time             | David Shepherd                  | 60        | 2021 | Wessex                    | A100/4         | BDCA                 | 100 Mile         | 03:34:21        |
| 100 Mile ~                | Peter Greenwood                 | 65        | 2017 | North Lancashire & Lakes  | T100/2         | Stockton<br>Wheelers | 100 Mile         | 03:43:16        |
| Gender                    | Andrew Grant                    | 66        | 2019 | East Anglian              | B100/4         | EDCA                 | 100 Mile         | 03:49:03        |
| Men                       | Chris Nudds                     | 68        | 2017 | East Anglian              | E2/100         | ECCA                 | 100 Mile         | 03:57:54        |
| Machine                   | David Hargreaves                | 73        | 2019 | North Lancashire &        | A100/4         | BDCA                 | 100 Mile         | 03:58:46        |

Ignore the difference between 03:32:57 and 03:32:58 in previous screens, this because the process was repeated when documenting it

#### Click on pending ratification and approve

| VTTA admin                     | =                          |               |          |                  |          |       |          |              |                |            |         |        |                       | Jon Fairclough        |
|--------------------------------|----------------------------|---------------|----------|------------------|----------|-------|----------|--------------|----------------|------------|---------|--------|-----------------------|-----------------------|
| 😤 Dashboard                    | Records                    |               |          |                  |          |       |          |              |                |            |         |        |                       | ✿ Dashboard ≥ Records |
|                                | Filter                     | All record    | ds       |                  |          |       |          |              |                |            |         |        |                       | Export                |
| 😤 VTTA Members                 | Ratification status        |               |          |                  |          |       |          |              |                |            |         |        |                       |                       |
| Donations                      | All records $\sim$         | ✓ The         | records  | are up to date ( | OR the s | ystem | is in th | e middle     | a processing i | run        |         |        |                       |                       |
| 🃜 Payment Logs                 | Group Ratification status  | Res           | ult Age  | Name             | Group    | Year  | Course   | Event        | Distance       | Category   | Machine | Gender | Ratification          | Actions               |
|                                | All records 🗸 🗸            | • 00:1        | 19:03 59 | TestFirstName1   | Test     | 2023  | Test     | (30/05/2023. | 10 Mile        | ad         | Solo    | Male   | Rejected -            | Edit                  |
| 🗐 Records 🛛 🗸                  | Record Type                |               |          | TestLastName1    | group    |       | Course   | 07:20)       |                | tim ial    | bike    |        | Group Rejected        | Delete                |
| O Add record                   | All records 🗸 🗸            | <b>ヤ</b> 00:3 | 30:00 59 | TestFirstName1   | Test     | 2023  | Test     | (14/07/2023, | 15 Mile        | Road       | 12      | Male   | Group Ratified -      | Edit                  |
| O National records             | First Name                 |               |          | TestLastName1    | group    |       | Course   | 15:00)       |                | time trial | bik     |        |                       | Delete                |
| O Group records                | TestFirstName1             | <b>?</b> 03:3 | 32:58 59 | TestFirstName1   | Test     | 2023  | Test     | (14/07/2023, | 100 Mile       | Road       | Solo    |        | Pending ratification. | Edit                  |
| O All records O Import records | Last Name                  | 1             |          | TestLastivallier | group    |       | course   | 13.22)       |                | time that  | DIKE    | 2      | Approve record        | Delete                |
|                                | TestLastName1              |               |          |                  |          |       |          | < prov       | ious norta     |            |         |        |                       |                       |
|                                | Group                      |               |          |                  |          |       |          | piev         | ious next?     |            |         |        |                       |                       |
|                                | All groups 🗸 🗸             |               |          |                  |          |       |          |              | 1 of 1         |            |         |        |                       |                       |
|                                | Category                   |               |          |                  |          |       |          |              |                |            |         |        |                       |                       |
| Content <                      | All locations $\checkmark$ |               |          |                  |          |       |          |              |                |            |         |        |                       |                       |
| 🌣 News 🗸                       | Distance/Time              |               |          |                  |          |       |          |              |                |            |         |        |                       |                       |

Guide to VTTA Automated Record Claim System

09/01/2024

#### The system updates the database

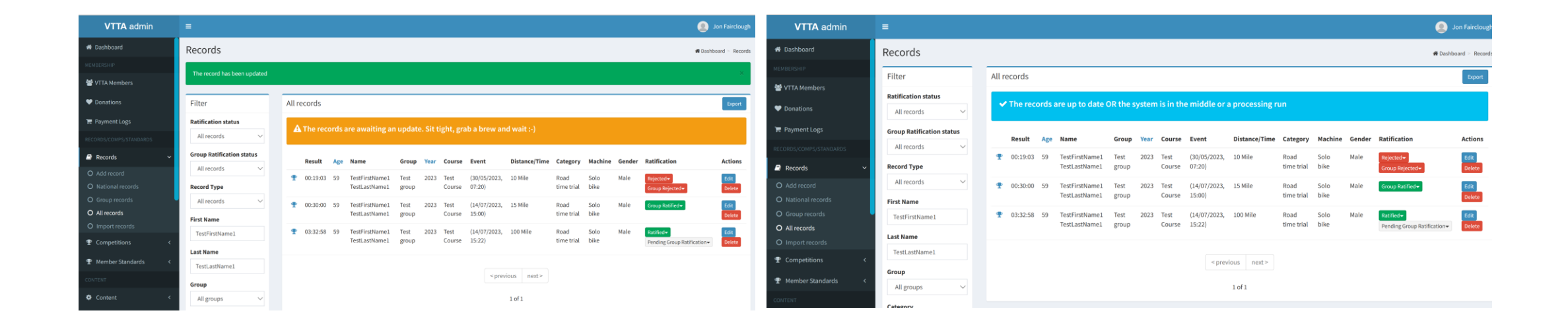

The banner is orange while the database is updating, and changes to blue when done and the button changes to green, ratified

25

#### National Record shows on website after ratification

| Competitive Cycling                 | Time Trials Asso                | ociat    | ion  |                             |                |                      | f 🖌 🛛                | Jon <del>-</del> |
|-------------------------------------|---------------------------------|----------|------|-----------------------------|----------------|----------------------|----------------------|------------------|
| me News Groups -                    | Events/Results ~ Age adjus      | tments ~ | Co   | ompetitions - Rec           | ords ~ Ab      | out ~                |                      |                  |
| ional Records                       |                                 |          |      |                             |                |                      | ₳ VTTA home » Nation | al Records       |
| First Name                          | Name                            | Age      | Year | Group                       | Course         | Event                | Distance/Time        | Lownload         |
| Last Name                           | Richard Bideau                  | 46       | 2017 | North Lancashire & Lakes    | E2/100c        | ECCA                 | 100 Mile             | 03:18:54         |
|                                     | Adam Topham                     | 47       | 2015 | Wessex                      | A100/4         | BDCA                 | 100 Mile             | 03:22:40         |
| Category                            | Dave Green                      | 53       | 2017 | East Anglian                | E2/100         | ECCA                 | 100 Mile             | 03:30:34         |
| Road time trial                     | TestFirstName1<br>TestLastName1 | 59       | 2023 | Test group                  | Test<br>Course | Test Event           | 100 Mile             | 03:32:57         |
| Distance/Time                       | David Shepherd                  | 60       | 2021 | Wessex                      | A100/4         | BDCA                 | 100 Mile             | 03:34:21         |
| 100 Mile ~                          | Peter Greenwood                 | 65       | 2017 | North Lancashire & Lakes    | T100/2         | Stockton<br>Wheelers | 100 Mile             | 03:43:16         |
| Gender                              | Andrew Grant                    | 66       | 2019 | East Anglian                | B100/4         | EDCA                 | 100 Mile             | 03:49:03         |
| Men ~                               | Chris Nudds                     | 68       | 2017 | East Anglian                | E2/100         | ECCA                 | 100 Mile             | 03:57:54         |
| Machine                             | David Hargreaves                | 73       | 2019 | North Lancashire &<br>Lakes | A100/4         | BDCA                 | 100 Mile             | 03:58:46         |
| Solo bike  V Include beaten records | David Hargreaves                | 74       | 2020 | North Lancashire & Lakes    | A100/4         | BDCA                 | 100 Mile             | 04:03:52         |

Ignore the difference between 03:32:57 and 03:32:58 in previous screens, this because the process was repeated when documenting it

Guide to VTTA Automated Record Claim System

09/01/2024

# Notification email sent to rider - "Congratulations.."

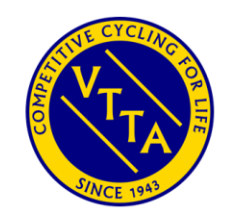

Congratulations TestFirstName1 TestLastName1

Event: Test Event Date: 15/07/2023 Distance: 100 Mile Course: Test Course Result: 03:32:57 Age: 59

We are now waiting for a recorder to ratify the record. If this happens, you will be notified again.

Great riding!

#### Notification email sent to officials -"New Record Found"

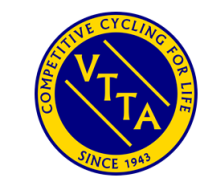

Hi Admin!

We think we have found a new record:

Member: Diane Hynam Age: 71 Group: South Wales Location: Road time trial Date Achieved: 09/04/2023 Event: Bynea CC Distance: 25 Mile Machine: Solo bike Result: 01:28:09

#### Thanks

Because the Testlastname1 record was added manually, no notification is sent to the recorder.

This New Record found email example was automatically found when the event results were loaded.

#### Ratification email sent to rider: "Your record has been ratified"

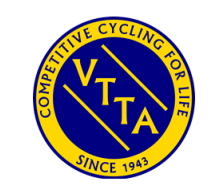

TestFirstName1 TestLastName1, your record has been approved

Event: Test Event Distance: 100 Mile Date: 15/Jul/23 Result: 03:32:57 National Record: Yes Group Record: Yes Group: Test group Age: 59

You can view records at https://www.vtta.org.uk/

#### Thank You

End